## How to log into Interfolio

1. At any time you can go to: <u>http://account.interfolio.com</u>

| Sign In                            |   |                     |
|------------------------------------|---|---------------------|
| Sign in with email                 |   | Or sign in with:    |
| Email *                            |   | Partner Institution |
| Enter Email                        | × |                     |
| A valid email address is required. |   | G Google            |
| Password *                         |   |                     |
| Enter Password                     | × |                     |
| Password is required.              |   |                     |

## 2. Click "Partner Institution" and search for Texas A&M University

## Sign in through your institution

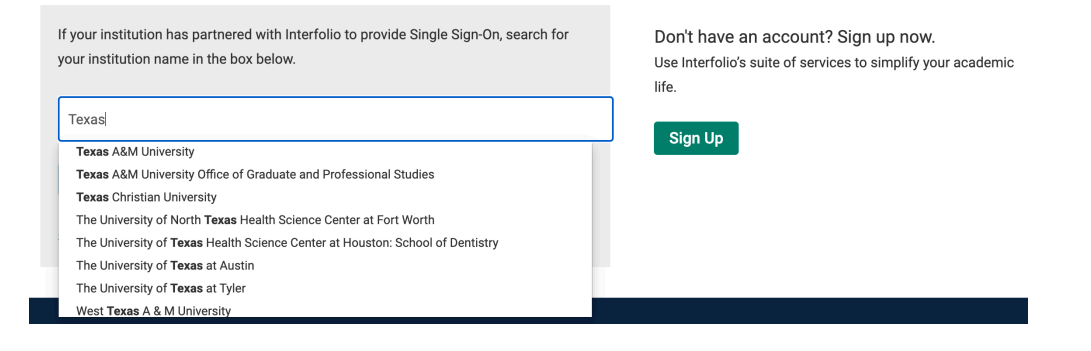

3. Once you have selected Texas A&M University, click "Sign In"

## Sign in through your institution

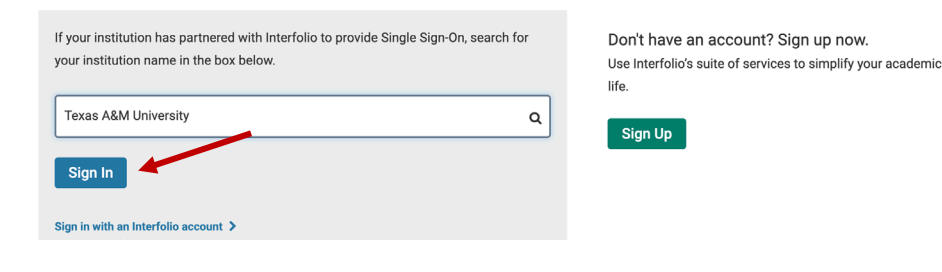

4. You will be re-directed to sign in with your CAS credentials

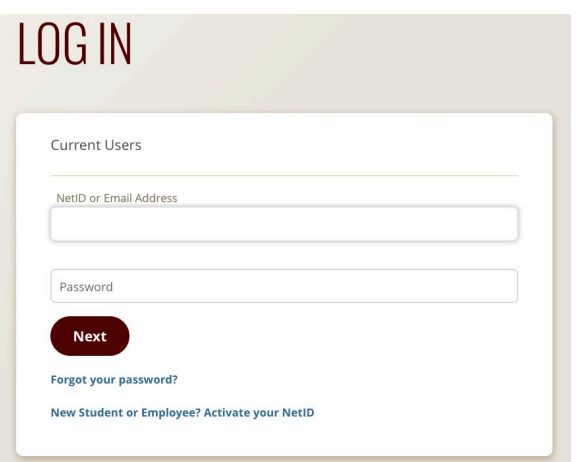

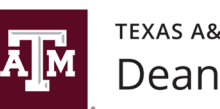